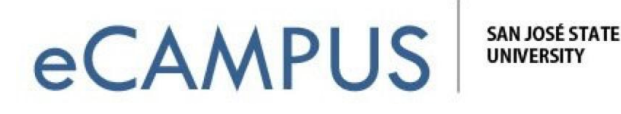

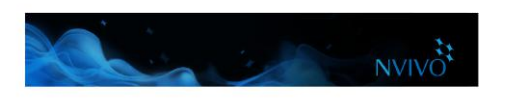

## The NVivo Start screen

This is the first screen you see when you start NVivo. From this screen, you can access projects and tap into online learning and community resources to help you get the most out of NVivo.

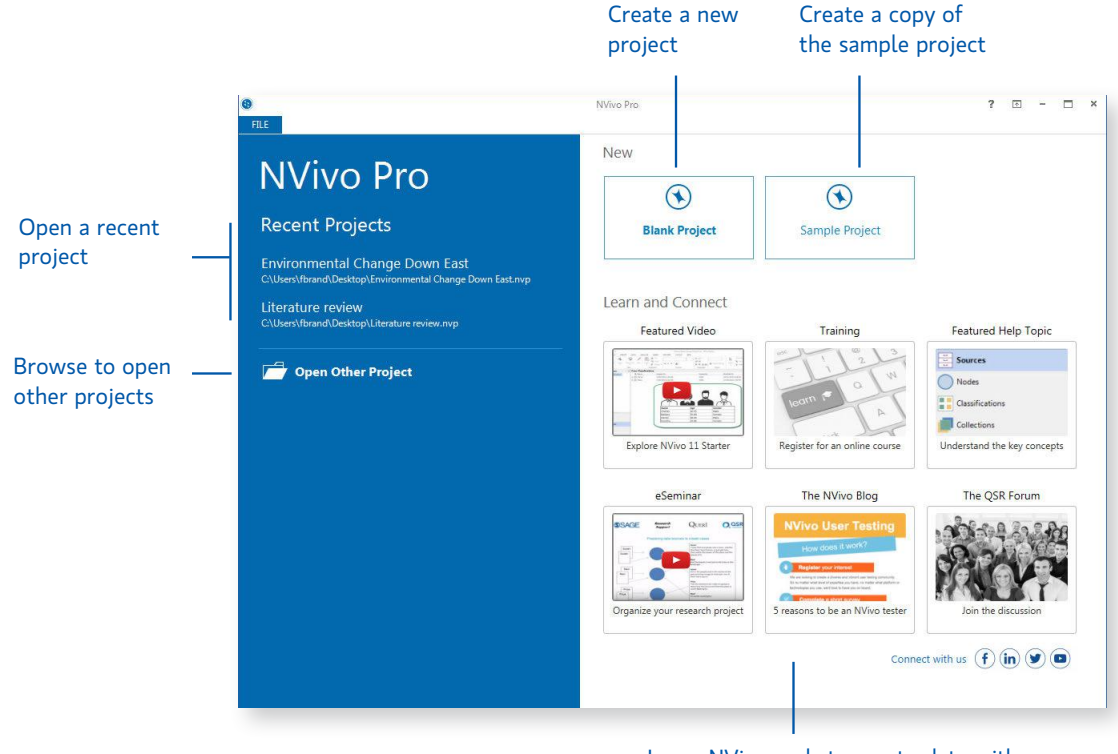

Learn NVivo and stay up-to-date with the latest content from the user community

## Create a new project

- 1. On the NVivo Start screen, click **Blank Project**.
- 2. Enter a name for this project and add a description.
- 3. Click the **Browse** button and choose a location to save your project (you can work locally or on a network). NVivo projects are saved as .nvp files.

If your organization has purchased NVivo Server, in the **Save as type** list, select NVivo Server Projects. Refer to the NVivo Help for more information.